# EXFO 社製 OX1 クイックガイド

# [第1版]

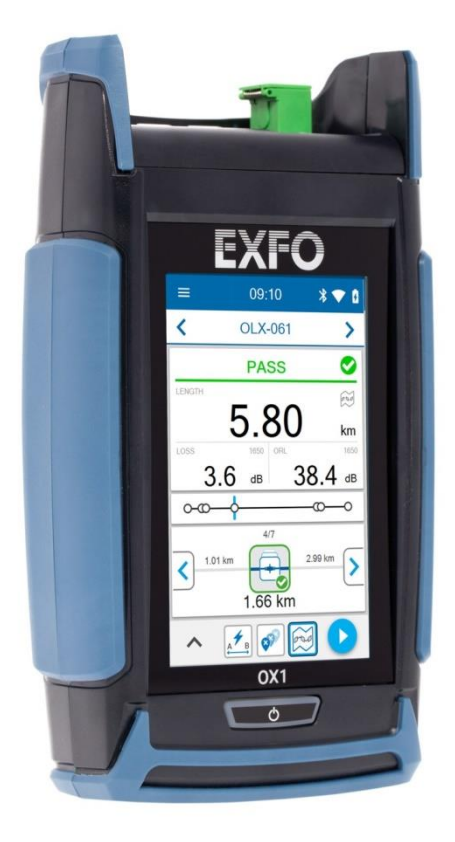

📐 本製品の使用前に必ず取扱説明書をお読み下さい。

<u>/I</u>\

、本取扱説明書は英文取扱説明書の一部邦文訳ですが、全てにおいて英文取扱説明書 の補助手段としてご使用ください。

🥂 危険ですので本体のコネクタポートを直接のぞかないで下さい。

## 目 次

| 1. 本              | 体の説明2               |
|-------------------|---------------------|
| 2. パ              | ワーメータ3              |
| 2.1.              | 電源 ON/OFF           |
| 3. 77             | ァイバ試験(OTDR 機能)4     |
| 3.1.              | 測定波長設定              |
| 3.2.              | 合否判定しきい値設定          |
| 3.3.              | ランチファイバとレシーブファイバ8   |
| 3.4.              | IOR 設定              |
| 3.5.              | 測定開始                |
| 3.5               | 5.1. 画面説明14         |
| 4. パ              | ワーチェッカー(パワーメータ機能)16 |
| 4.1.              | しきい値設定16            |
| 4.2.              | リファレンス設定            |
| 4.3.              | 測定開始                |
| 5. 光              | 源21                 |
| 6. <del>7</del> 2 | スト結果の管理23           |
| 6.1.              | テスト結果の表示23          |
| 6.2.              | エレメントタイプの変更 25      |
| 6.3.              | テスト結果の削除            |
| 6.4.              | レポートの作成 27          |
| 7. 仕              | 様29                 |

## 1. 本体の説明

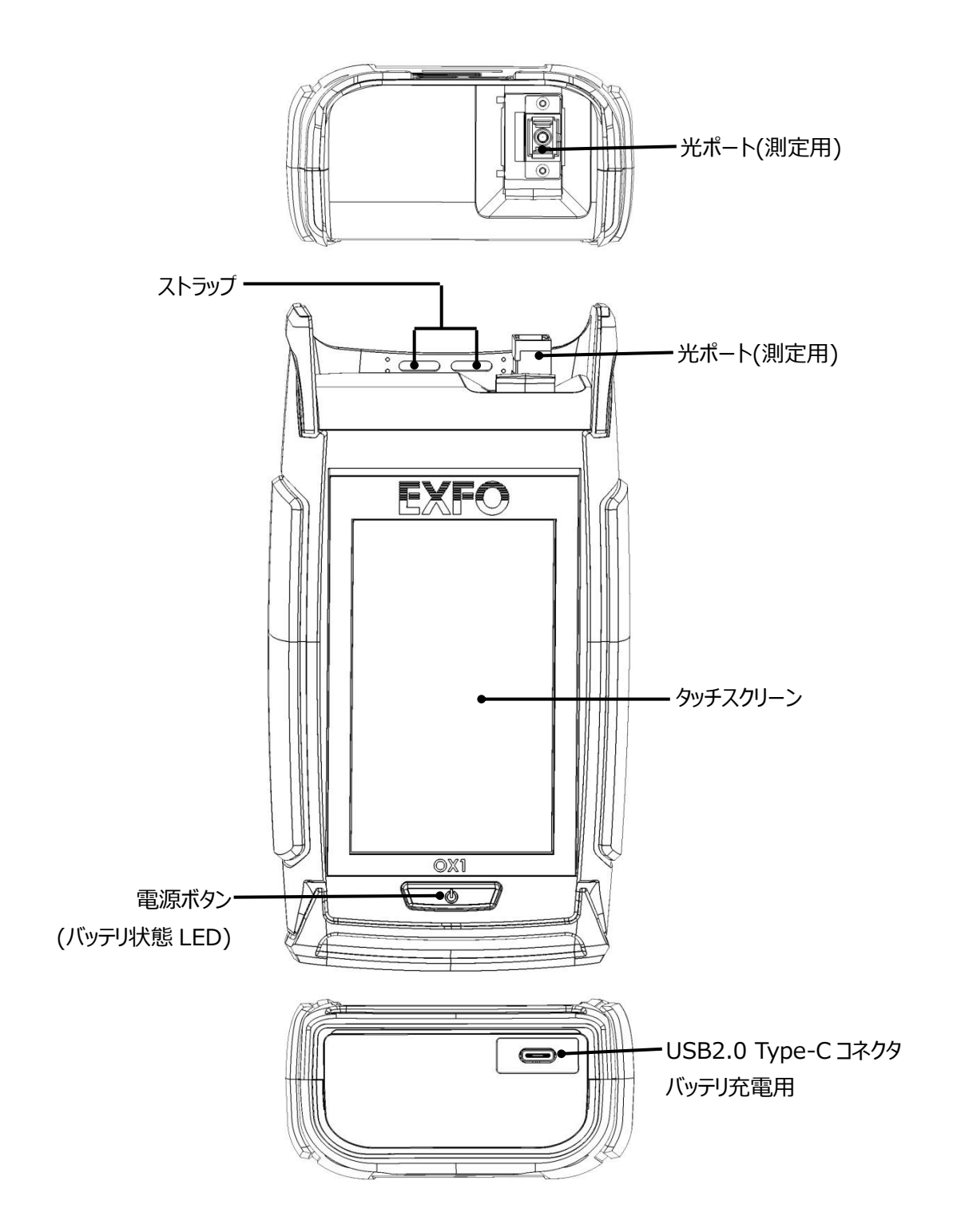

# 2. パワーメータ

## 2.1. 電源 ON/OFF

- 電源 ON
  - 本体下の電源ボタン 💽 を押します。画面が点灯し、起動します。
- 電源 OFF (シャットダウン)
   本体下の電源ボタン を数秒間押し続けます。画面が消灯し、電源が切れます。
- スリープモード

本体下の電源ボタン を押します。 画面が消灯し、 タッチ操作は無効になります。 スリープモードから回復する場合は、 再度、 電源ボタンを押します。

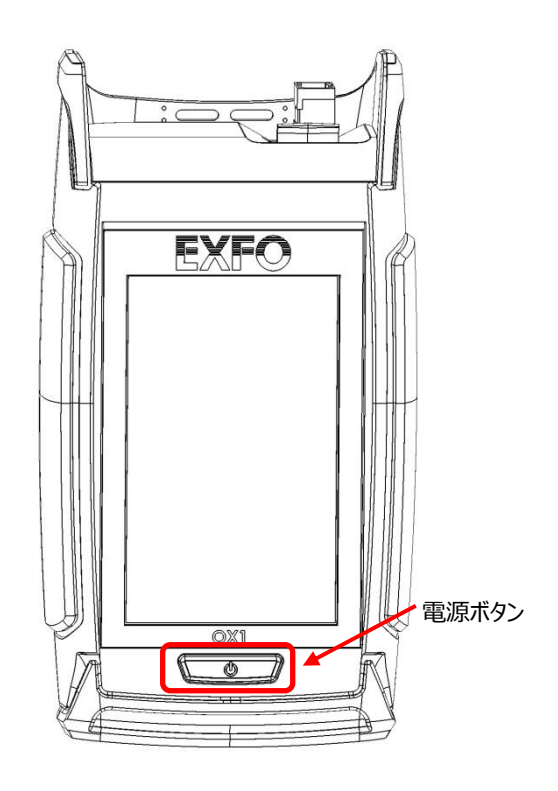

# 3. ファイバ試験(OTDR 機能)

ファイバ試験を実施する前に以下の設定が必要です。ただし、前回と同じ設定で測定を行う場合は、電源投入後、そのまま 測定が可能です。

- 》 測定波長設定
- 合否判定しきい値設定
- ランチファイバとレシーブファイバ設定
- ➢ IOR 設定

## 3.1. 測定波長設定

測定時に使用する波長を設定します。

- Settings 画面からの設定手順
- (1) 電源投入後、メイン画面のメニューアイコンをタッチ → Settings をタッチ

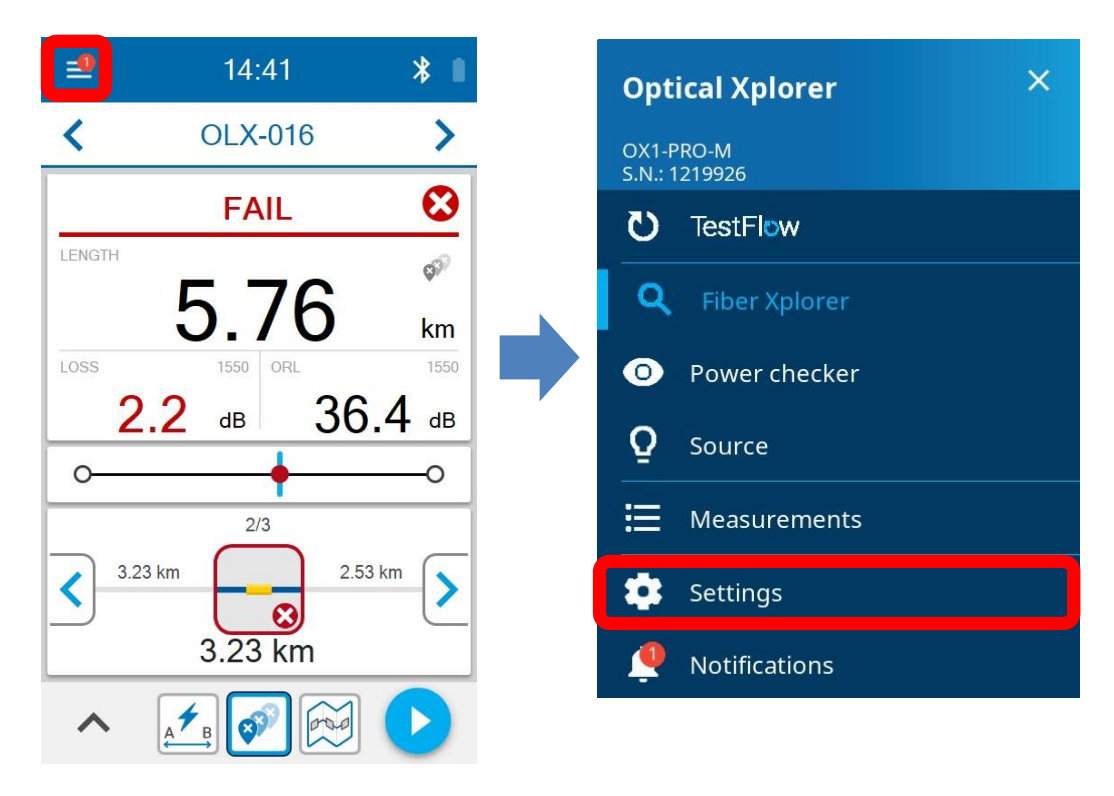

#### (2) Wavelength をタッチ → 測定で使用する波長を選択

| ← Settings          | ÷ | Wavelengths |
|---------------------|---|-------------|
| Optical Xplorer     |   | 1310 nm     |
| Wavelengths<br>1550 |   | 1550 nm     |
| Test cords          |   |             |

- Fiber Xplorer からの設定手順
- (1) Fiber Xplorer 画面の下の矢印をタッチします。

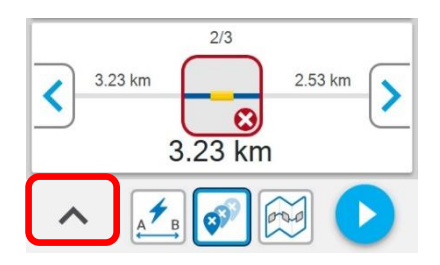

(2) Wavelengths をタッチします。

|             | ault Xplorer         |
|-------------|----------------------|
| Wavelengths | 1550                 |
| Test cords  | L:20.0 m<br>R:20.0 m |

(3) 測定で使用する波長を選択します。

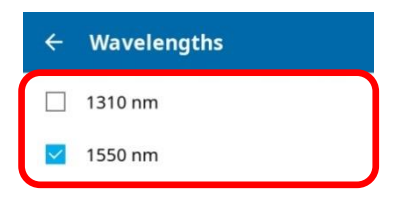

## 3.2. 合否判定しきい値設定

合否判定のしきい値を設定します。

- Settings 画面からの設定手順
- (1) 電源投入後、メイン画面のメニューアイコンをタッチ → Settings をタッチ

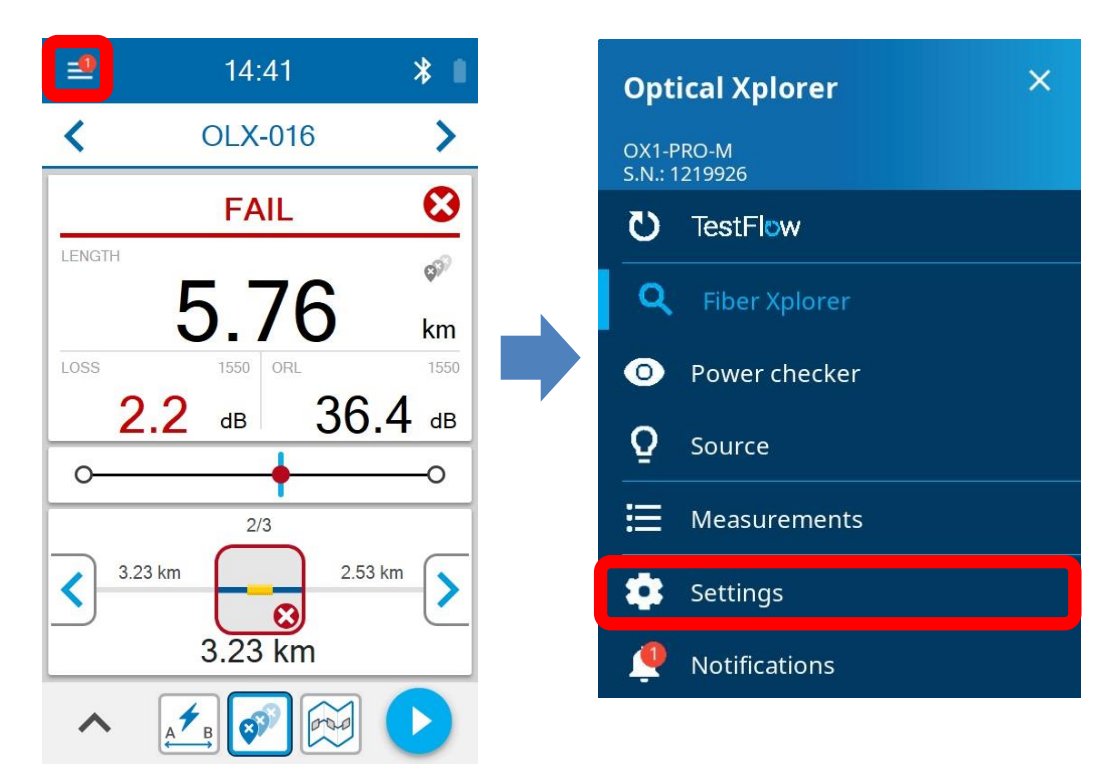

(2) Pass/Fail criteria をタッチ → 合否判定方法を選択

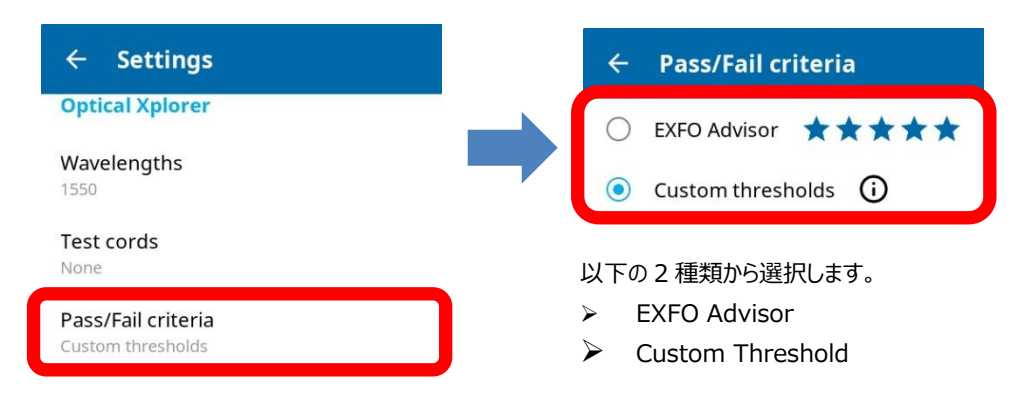

(3) Custom Threshold を選択した場合は、合否判定対象項目を有効にして、しきい値を設定します。

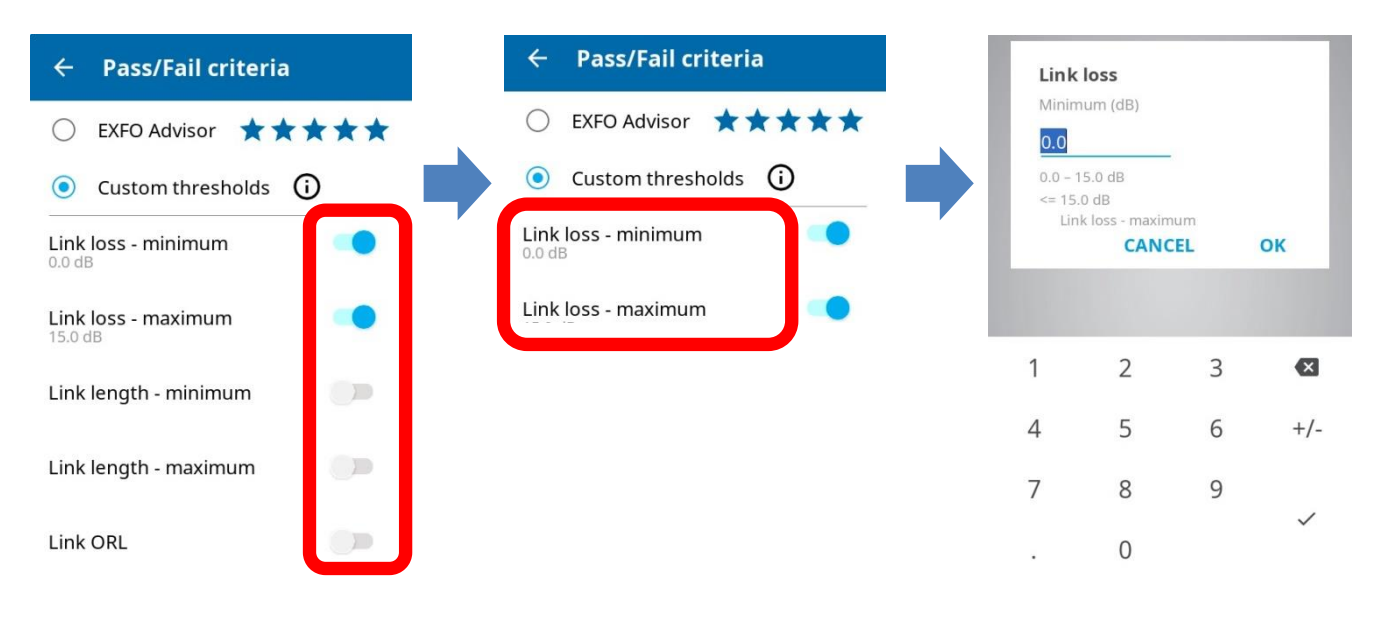

- Fiber Xplorer からの設定手順(Fault Xplorer/Link Mapper のみ)
- (1) Fiber Xplorer 画面の下の矢印をタッチします。

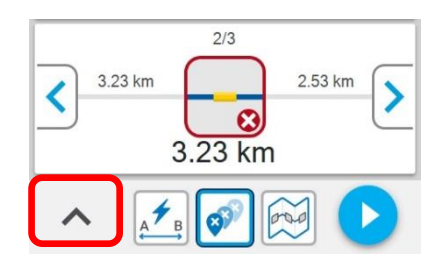

(2) Pass/Fail criteria をタッチします。

| ► Fau              | it Xplorer           |
|--------------------|----------------------|
| Wavelengths        | 1550                 |
| Test cords         | L:20.0 m<br>R:20.0 m |
| Pass/Fail criteria | Custom thresholds    |

- (3) EXFO Advisor もしくは、 Custom threshold を選択します。
- (4) Custom threshold を選択した場合は、しきい値を入力して設定します。

## 3.3. ランチファイバとレシーブファイバ

ランチファイバおよびレシーブファイバを接続した場合は、ケーブル長を入力する必要があります。

- Settings 画面からの設定手順
- (1) 電源投入後、メイン画面のメニューアイコンをタッチ → Settings をタッチ

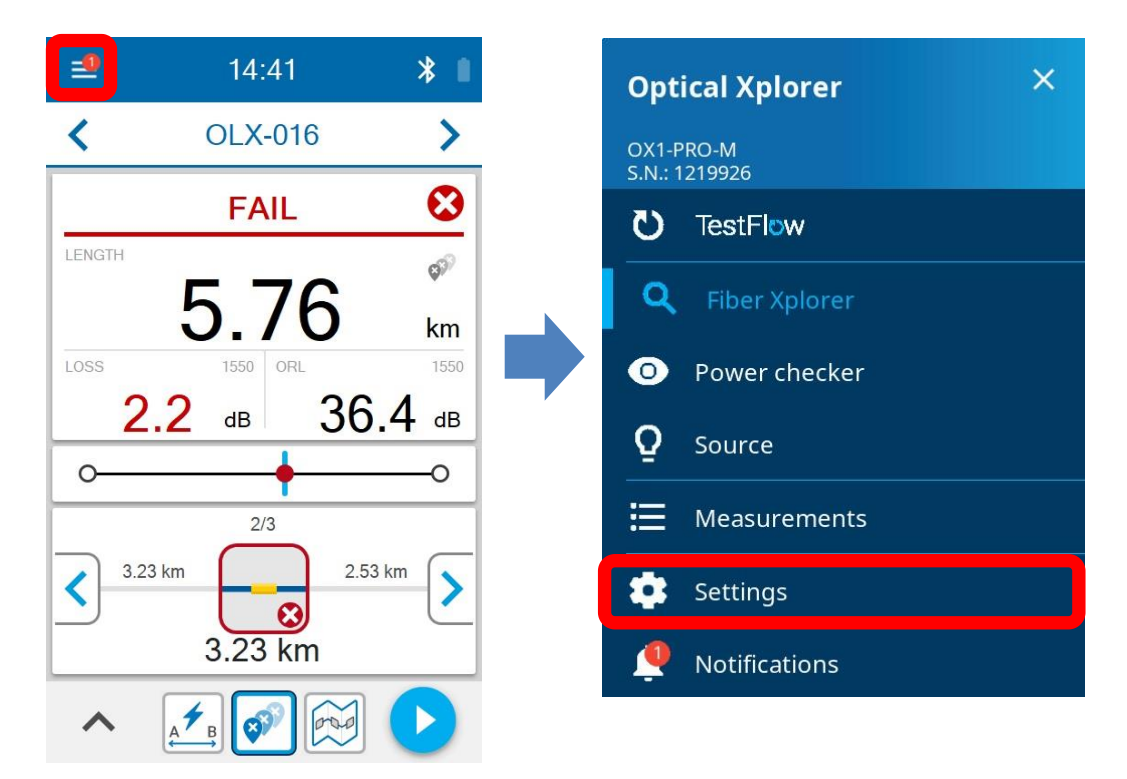

(2) Test cords をタッチ  $\rightarrow$  接続したケーブルを有効  $\rightarrow$  ケーブル長を選択/入力  $\rightarrow$  OK をタッチ

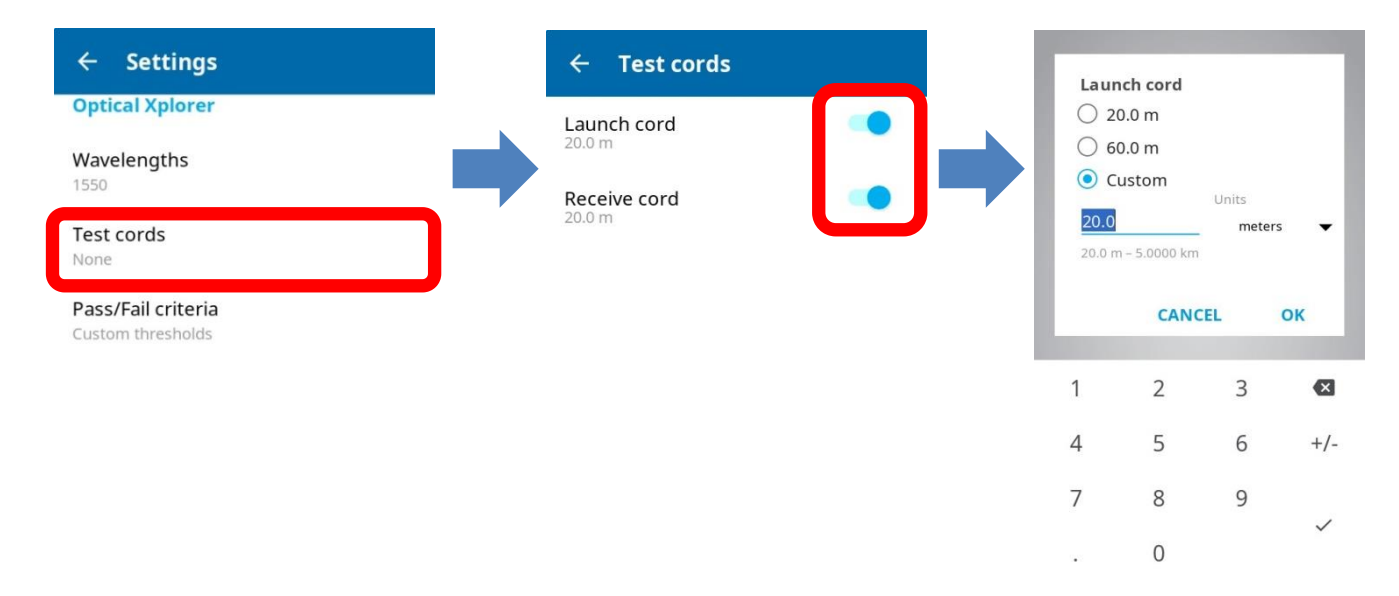

- Fiber Xplorer からの設定手順
- (1) Fiber Xplorer 画面の下の矢印をタッチします。

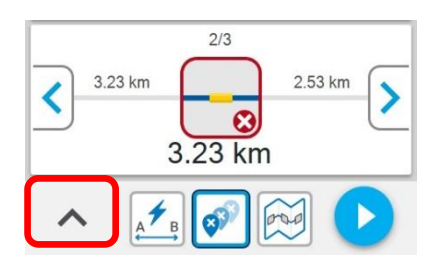

(2) Test cords をタッチします。

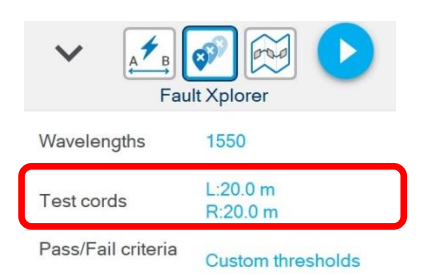

- (3) 接続したケーブルを有効に設定します。
- (4) ケーブル長を選択します。Customを選択すると任意にケーブル長を入力できます。

## 3.4. IOR 設定

距離を算出するために IOR(屈折率)は、重要です。ただし、1550nmのみ設定できます。他の波長に対しては、自動的に最 適値を見つけます。

(1) 電源投入後、メイン画面のメニューアイコンをタッチ → Settings をタッチ

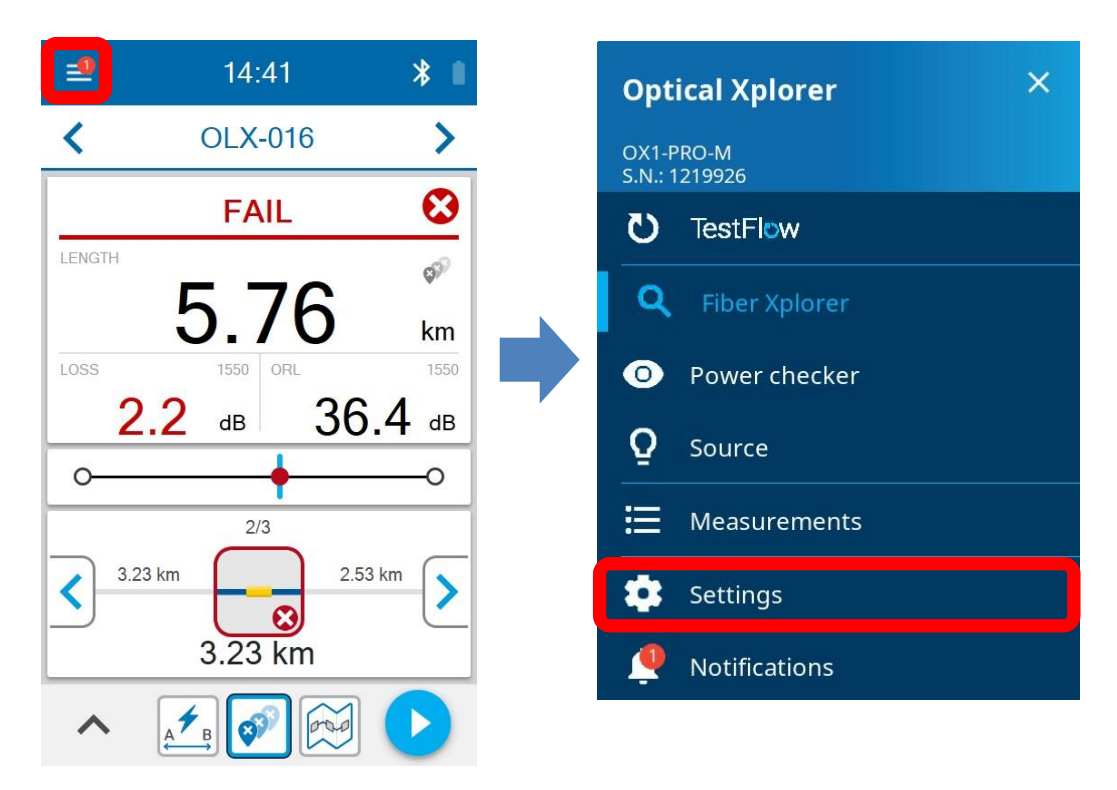

(3) Settings 画面から IOR をタッチ → IOR(屈折率)を入力 → OK をタッチ

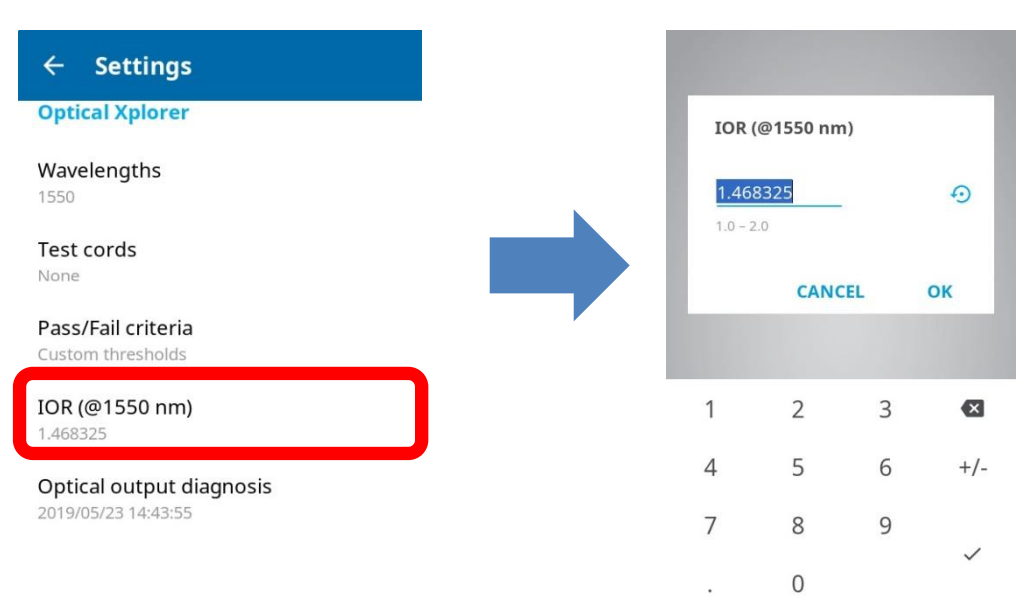

#### 3.5. 測定開始

ファイバ試験は、3種類の試験タイプが選択できます。

- Flash Advisor: ケーブル長、挿入損失(IL)、光リターン損失(ORL)
- Fault Xplorer: ケーブル長、挿入損失(IL)、光リターン損失(ORL)、障害調査
- Link Mapper(Pro 専用): ケーブル長、挿入損失(IL)、光リターン損失(ORL)、検出可能な全ての要素

#### < 試験タイプ >

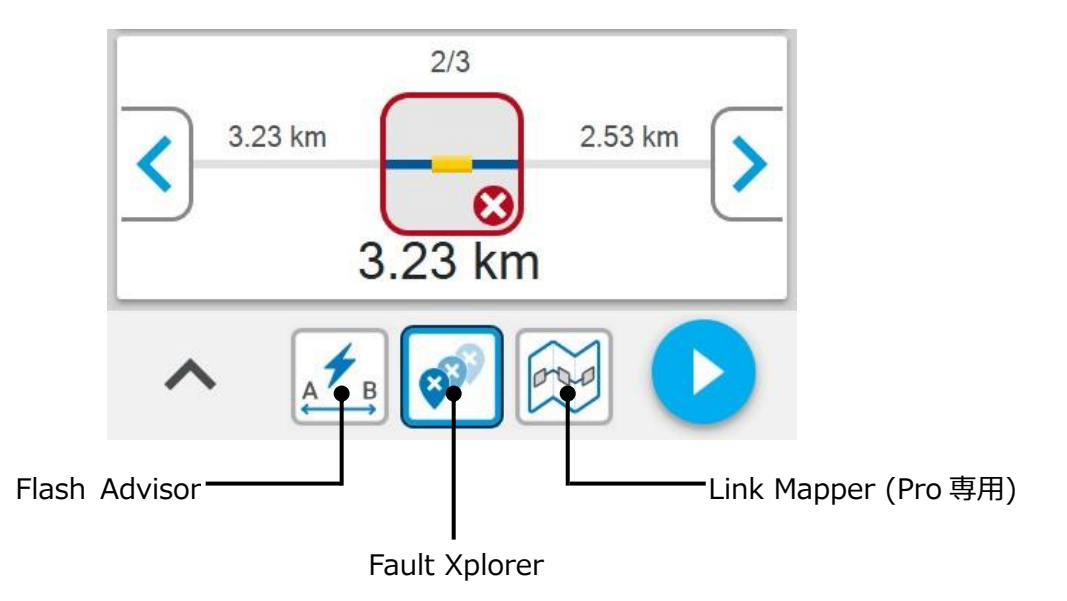

- (1) 測定するファイバを接続します。必要ならランチファイバを接続後、測定するファイバを接続します。※ 接続時は、コネクタの清掃を行ってください。
- (2) 必要に応じて 3.1 項 ~ 3.4 項のパラメータを設定します。
- (3) メニュー画面から Fiber Xplorer をタッチします。

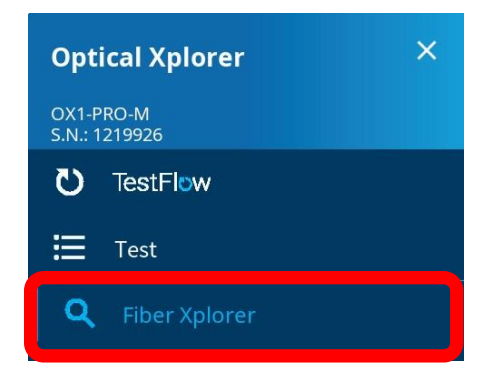

(4) テストモードを選択します。

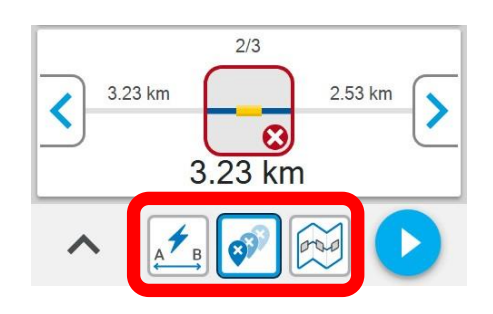

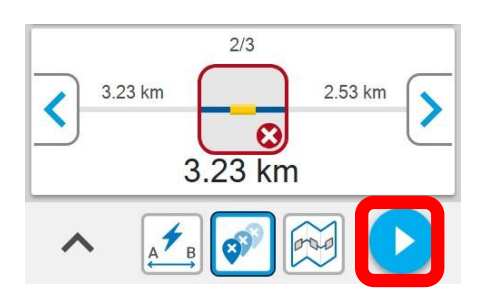

- (6) 測定が終了すると合格/不合格関係なく自動的に内部に保存されます。
- ※ 自動保存時のファイル名称について 測定が終了すると全ての結果が自動的に保存されます。保存時のファイル名称は、任意に設定できません。保存時のファイル名称は、以下の通りです。

OLX-000 ~ 999 (999 の次は、000 に戻ります。000 が存在する場合は上書き保存されます。)

#### 3.5.1. 画面説明

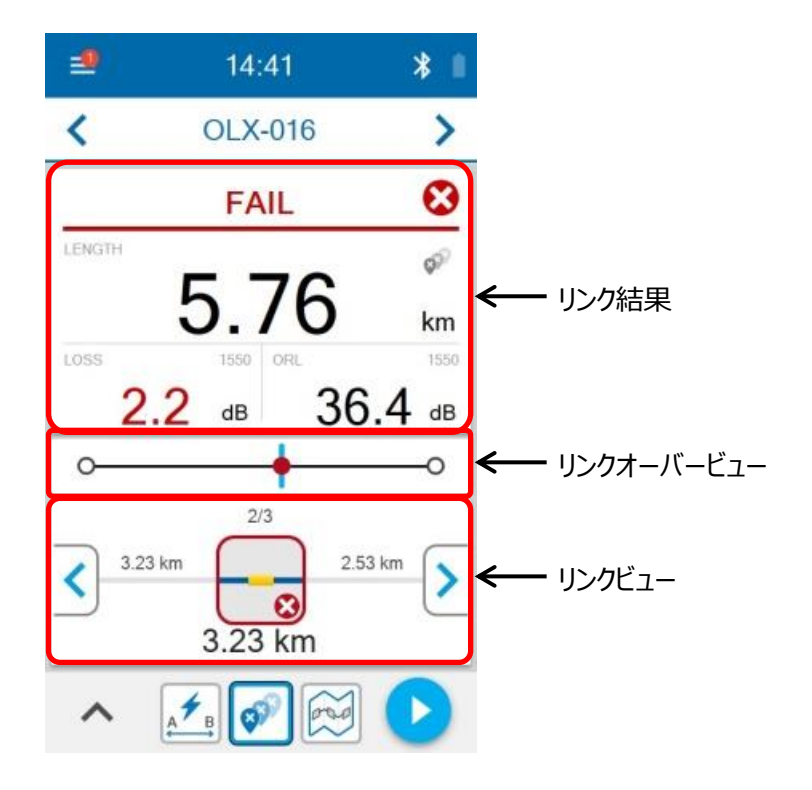

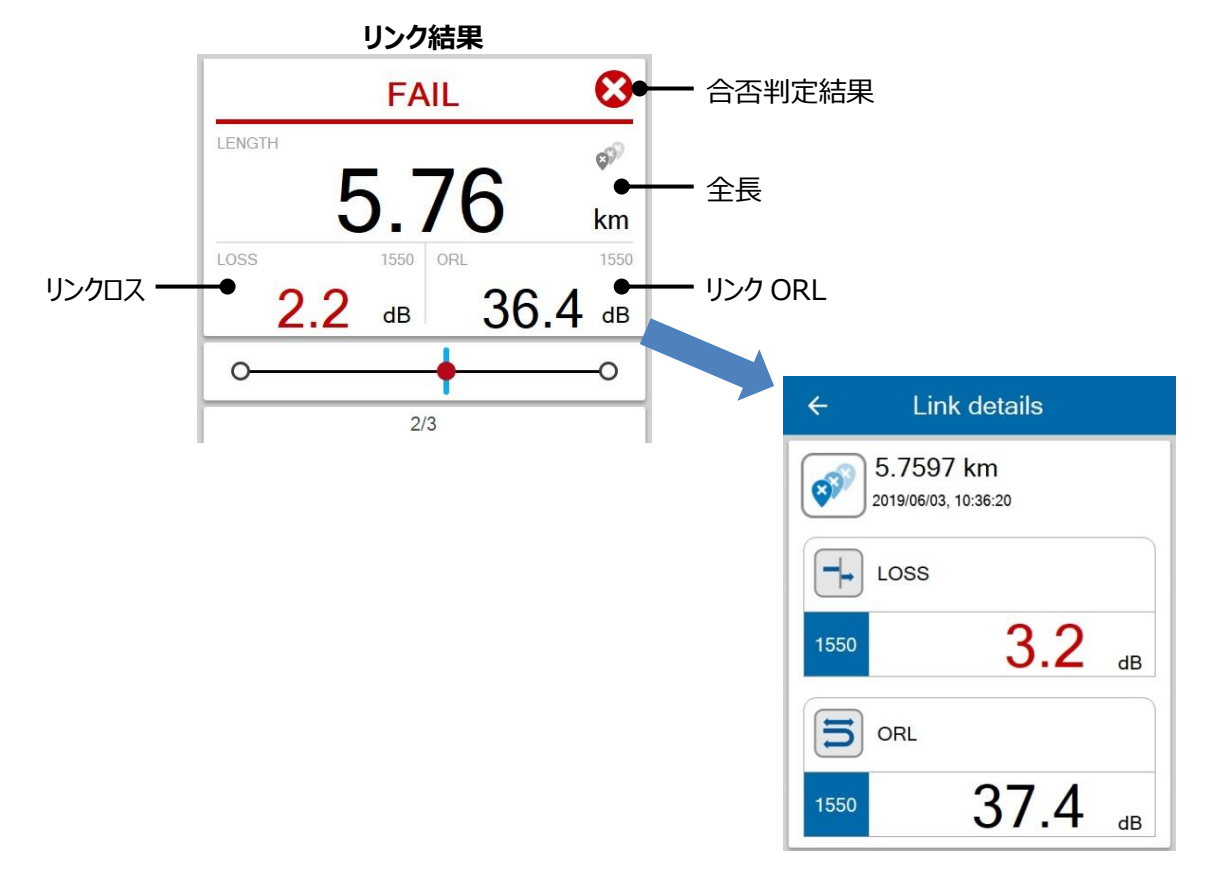

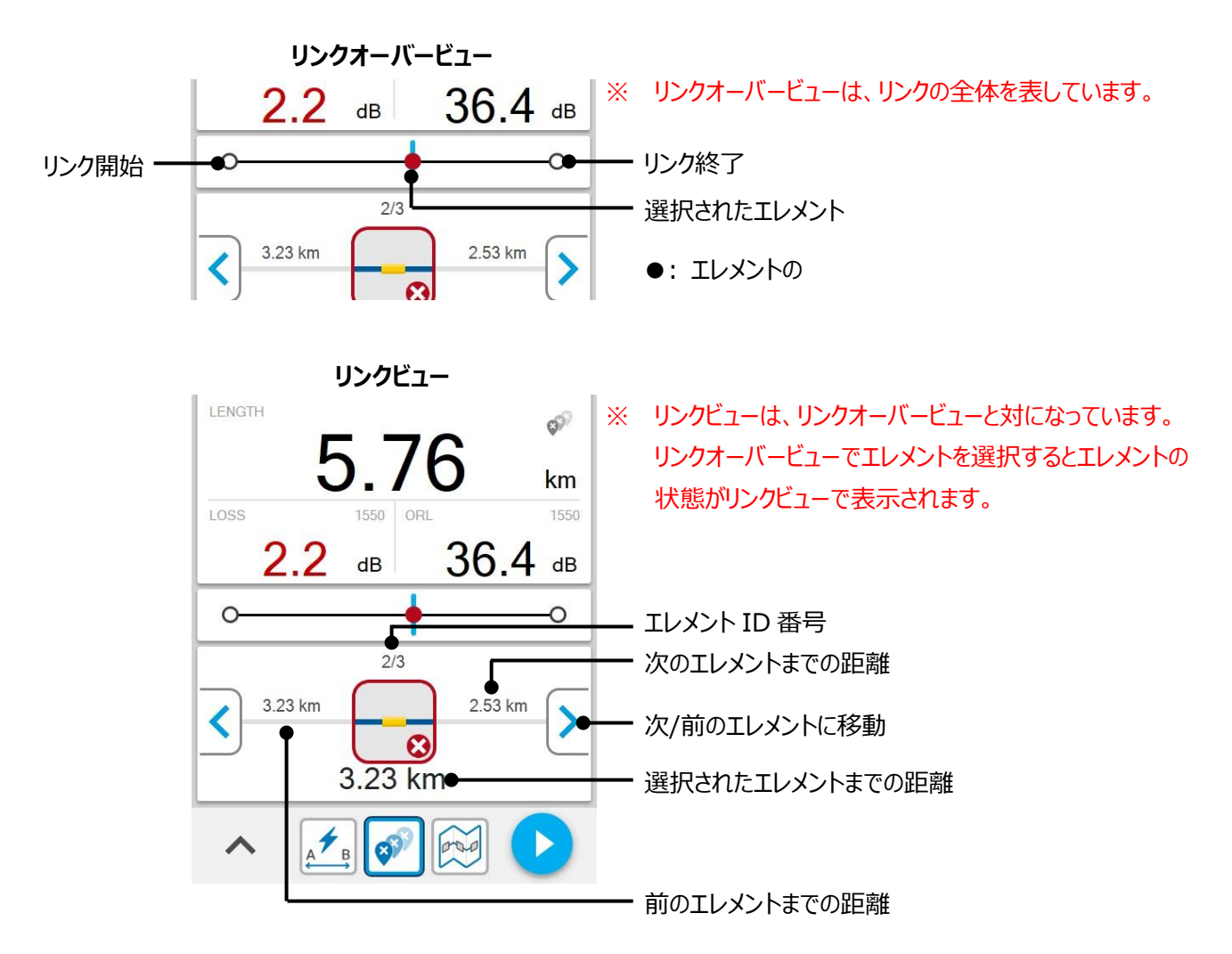

#### < エレメントの説明 >

| スプライス  |   | ファイバの接続がある場合に表示されます。<br>曲げやカプラーなどの非反射損失の時に表示されます。 |
|--------|---|---------------------------------------------------|
| コネクタ   |   | コネクタ接続がある場合に表示されます。                               |
| ጋネクタ A |   | コネクタ A は、リンクの開始を表します。                             |
| ጋネクタ B | 6 | コネクタ B は、リンクの終了を表します。                             |
| 曲げ     | ~ | 1 波長の測定では検出できません。<br>曲げがある場合に表示されます。              |
| レンジ外   |   | 出力が足りず、終端が検出できない場合に表示されます。                        |
| グループ   | - | いくつかのエレメントまたは、障害が個別に識別できない場合にグループ<br>として表示されます。   |

# 4. パワーチェッカー(パワーメータ機能)

光のレベルを測定します。

## 4.1. しきい値設定

- パワーチェッカー画面からの設定手順
- (1) 電源投入後、メニュー画面から Power checker をタッチ → Thresholds をタッチ

| Optical Xplorer 🛛 🗙        | =                                 | 12:37     | *♡∎  |
|----------------------------|-----------------------------------|-----------|------|
| OX1-PRO-M<br>S.N.: 1219926 | Power                             |           | Loss |
| <b>U</b> TestFlow          |                                   | 1310      | •    |
| <b>Q</b> Fiber Xplorer     |                                   | PASS      | 0    |
| O Power checker            | POWER                             | 4 15      | 5    |
| <b>Q</b> Source            | TONE                              | 1.10      | dBm  |
| Measurements               | TONE                              | 330       | Hz   |
| 🔹 Settings                 | Thresholds                        |           |      |
| Notifications              | Minimum: Disabl<br>Maximum: 10.00 | ed<br>dBm |      |

(2) しきい値対象波長を選択します。

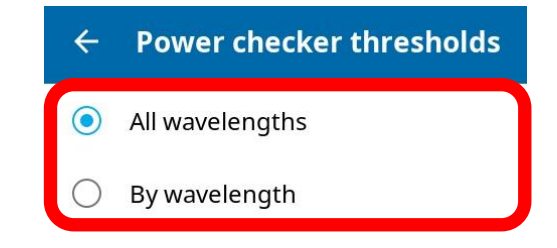

- ➢ All wavelength: すべての波長に対するしきい値設定
- By wavelength: 波長ごとのしきい値設定

#### (3) しきい値対象項目を有効に設定 → しきい値を入力 → OK をタッチ

| ← Power checker thresholds                      | ← Power checker thresholds                  | Pow                   | er                                               |   |    |
|-------------------------------------------------|---------------------------------------------|-----------------------|--------------------------------------------------|---|----|
| <ul> <li>All wavelengths</li> </ul>             | <ul> <li>All wavelengths</li> </ul>         | -45.0                 | num (dBm)                                        |   |    |
| By wavelength Absolute power thresholds Minimum | By wavelength     Absolute power thresholds | -60.00<br><= 30<br>Po | ) – 30.00 dBm<br>.00 dBm<br>wer - Maximu<br>CAN( |   | OK |
| 1aximum                                         |                                             | 1                     | 2                                                | 3 |    |
|                                                 |                                             | 4                     | 5                                                | 6 |    |
|                                                 |                                             | 7                     | 8                                                | 9 |    |

- Settings 画面からの設定手順
- (1) 電源投入後、メイン画面のメニューアイコンをタッチ → Settings をタッチ

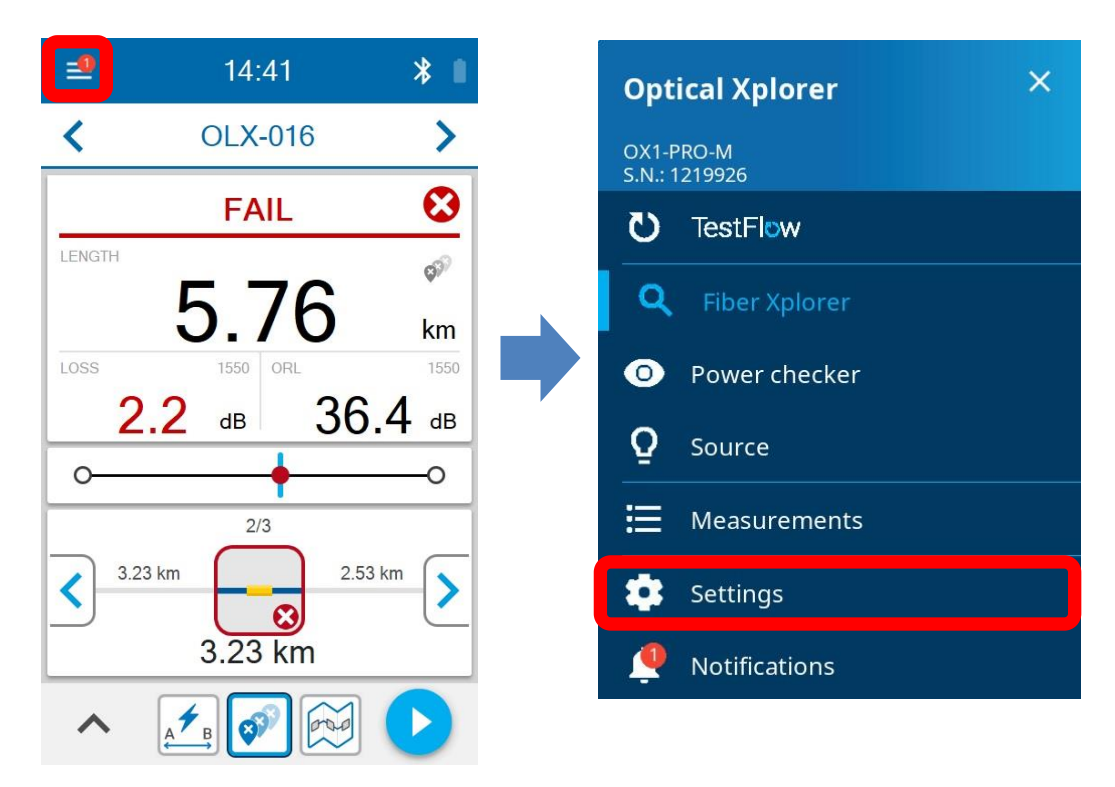

(2) Power checker の Thresholds をタッチ → しきい値対象波長を選択

| ← Settings               | ← Power checker thresholds        |
|--------------------------|-----------------------------------|
| Optical Xplorer          | All wavelengths                   |
| Wavelengths              |                                   |
| 1550                     | <ul> <li>By wavelength</li> </ul> |
| Test cords               |                                   |
| None                     | All wavelength: すべての波長に対するしきい値設定  |
| Pass/Fail criteria       | By wavelength: 波長ごとのしきい値設定        |
| Custom thresholds        |                                   |
| IOR (@1550 nm)           |                                   |
| 1.468325                 |                                   |
| Optical output diagnosis |                                   |
| 2019/05/23 14:43:55      |                                   |
| Power checker            |                                   |
| Thresholds               |                                   |
| Device settings          |                                   |

(3) しきい値対象項目を有効に設定 → しきい値を入力 → OK をタッチ

| ← Power checker thresholds                  |   | ← Power checker thresholds                  | Po  | ower                                                          |          |
|---------------------------------------------|---|---------------------------------------------|-----|---------------------------------------------------------------|----------|
| All wavelengths                             |   | All wavelengths                             | -4  | nimum (dBm)<br>5.00                                           |          |
| By wavelength     Absolute power thresholds |   | By wavelength     Absolute power thresholds | -60 | 0.00 – 30.00 dBm<br>30.00 dBm<br>Power - Maximu<br><b>CAN</b> | m<br>CEL |
| Minimum<br>-45.00 dBm                       |   | Minimum<br>-45.00 dBm                       |     |                                                               |          |
| Maximum                                     | J |                                             | 1   | 2                                                             |          |
|                                             |   |                                             | 4   | 5                                                             | 0        |
|                                             |   |                                             | 7   | 8                                                             | 9        |

## 4.2. リファレンス設定

Loss モードで光レベルを測定する場合にリファレンス設定を行います。リファレンスの初期値は、0.00dBmです。

- (1) コネクタを清掃して、光源を接続します。
- (2) Loss タブ画面から光源と同じ波長を選択します。

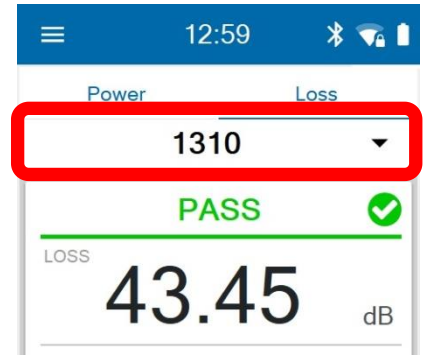

(3) TAKE REF をタッチします。現在のパワーレベル(dBm)がリファレンス値に設定されます。

| =                                            | 12:59           | * 🖘 🗎            |
|----------------------------------------------|-----------------|------------------|
| Power                                        |                 | Loss             |
|                                              | 1310            | ×                |
|                                              | PASS            | 0                |
| LOSS <b>4</b><br>TONE                        | 3.45            | dB               |
| Referenc                                     | e               | kHz<br>Take ref. |
| POWER                                        | 0.00            | dBm              |
| Threshold:<br>Minimum: 5.00<br>Maximum: 60.0 | S<br>dB<br>0 dB |                  |

## 4.3. 測定開始

Power モードもしくは Loss モードで測定することができます。

(1) 電源投入後、メニュー画面から Power checker をタッチします。

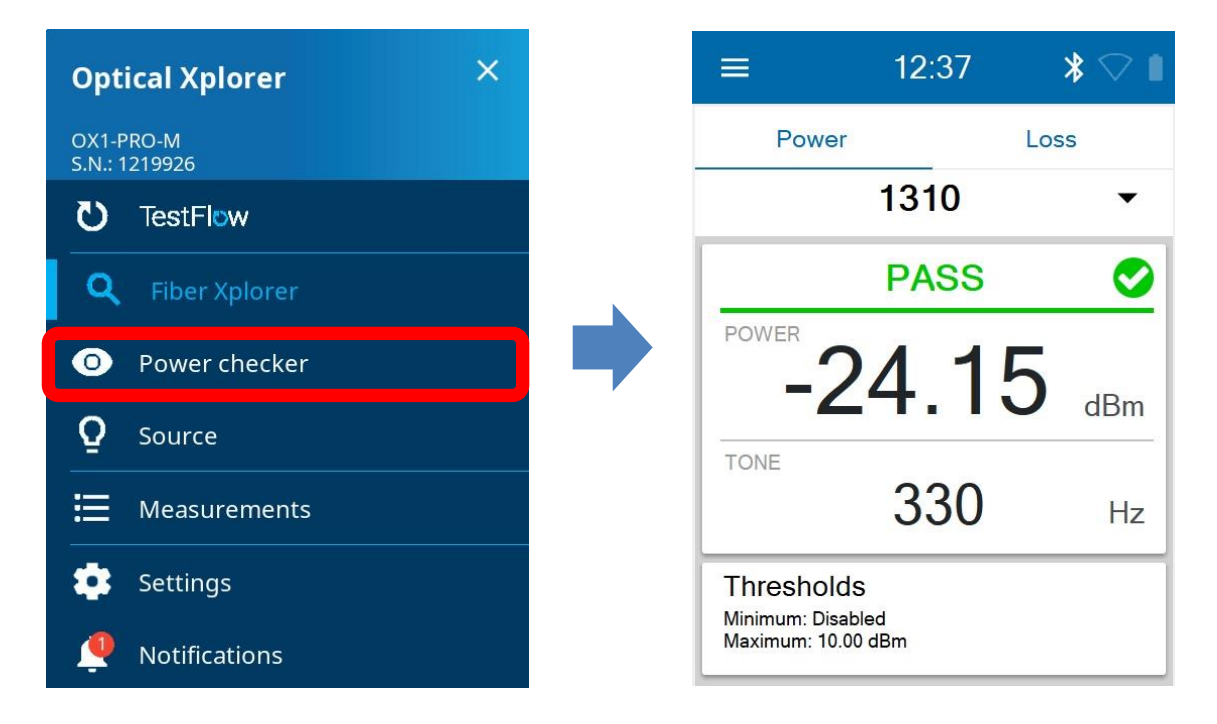

- (2) コネクタを清掃して測定ポートに接続する。
- (3) 測定モードを選択 → 測定波長を選択

※ Loss モードで測定する場合は、測定前に 4.2 項のリファレンス設定を行う必要があります。

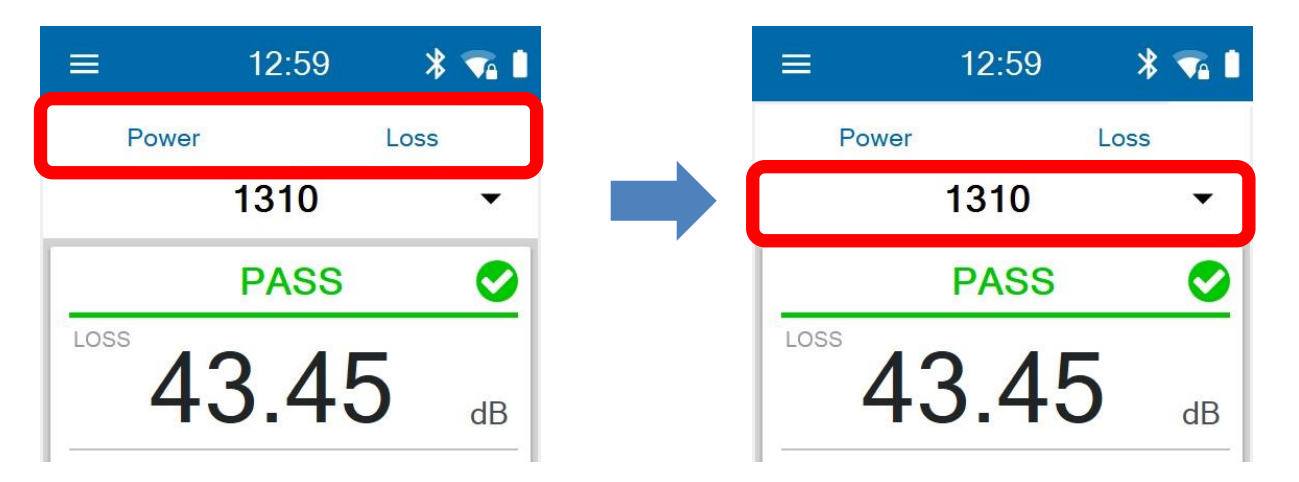

(4) 測定結果は、画面に表示されます。

# 5. 光源

OX1は、光源としても使用することができます。

(1) 電源投入後、メイン画面のメニューアイコンをタッチ → Source をタッチ

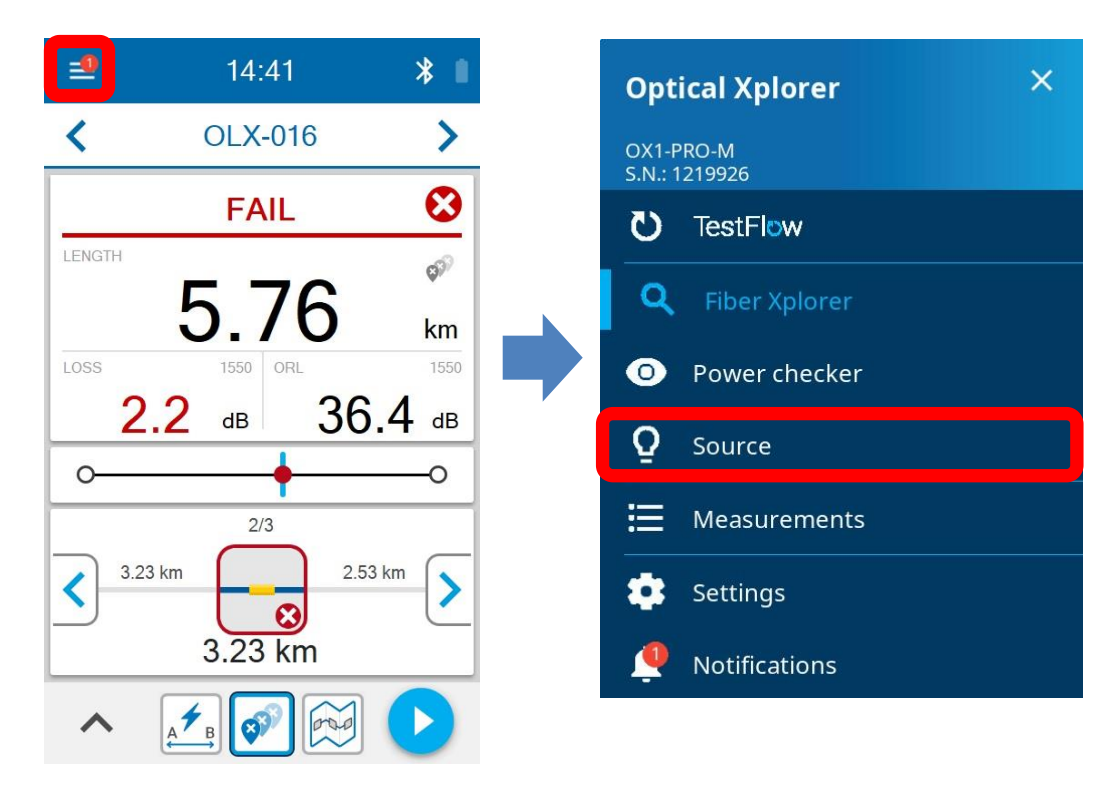

(2) 波長の選択 → 変調方式の選択 → 必要に応じてタイマーを設定

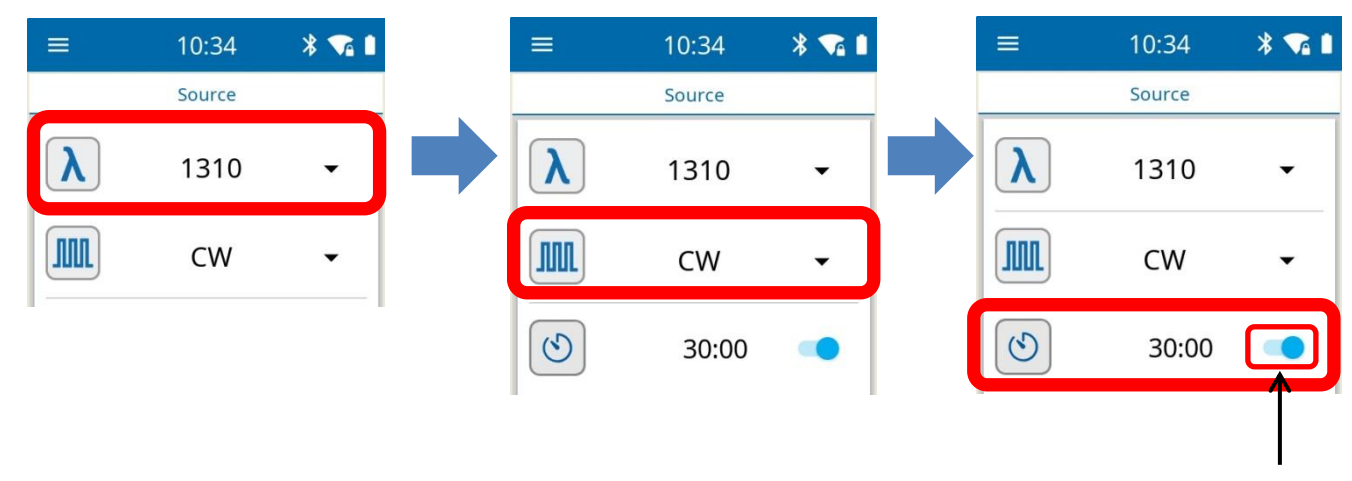

無効に設定すると連続で出力します。

(3) 開始ボタン ひ で光が出力します。出力中は、以下の画面となります。

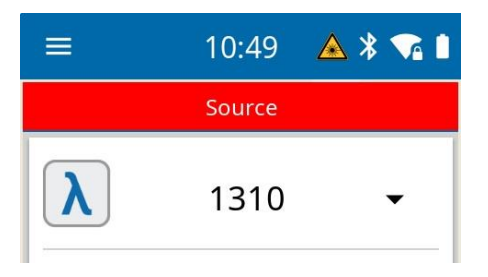

(4) 光出力を停止する場合は、停止ボタン 🔲 をタッチします。タイマー設定中も停止し、0 に戻ります。

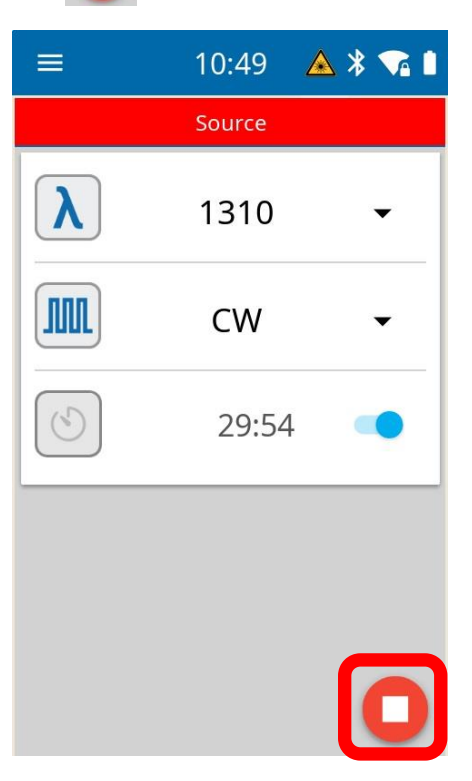

## 6. テスト結果の管理

Fiber Xplorer モードの測定結果は、自動的に本体内部に保存されます。保存時のファイル名称(固定)は以下の通りです。 OLX-000 ~ 999 (999 の次は、000 に戻ります。000 が存在する場合は、上書き保存されます。)

## 6.1. テスト結果の表示

- 一覧表からの表示
- (1) 電源投入後、メイン画面のメニューアイコンをタッチ → Measurements をタッチ

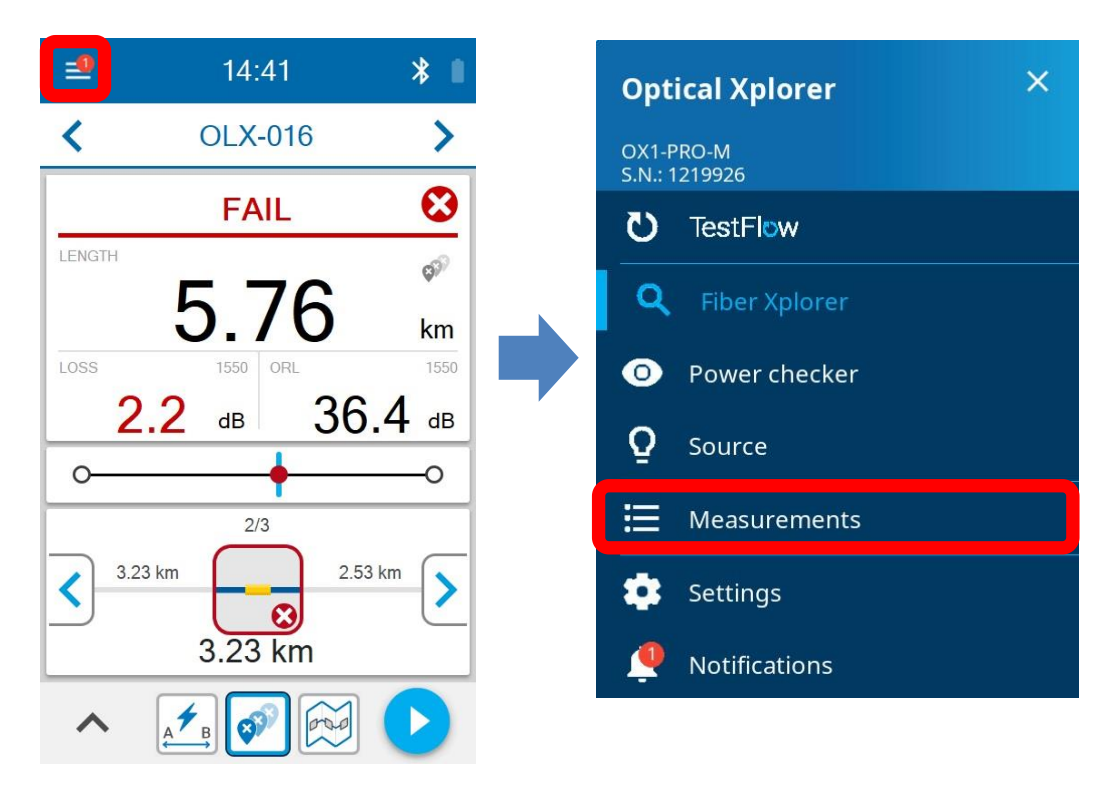

(2) 本体に保存されている結果データが全て表示されます。

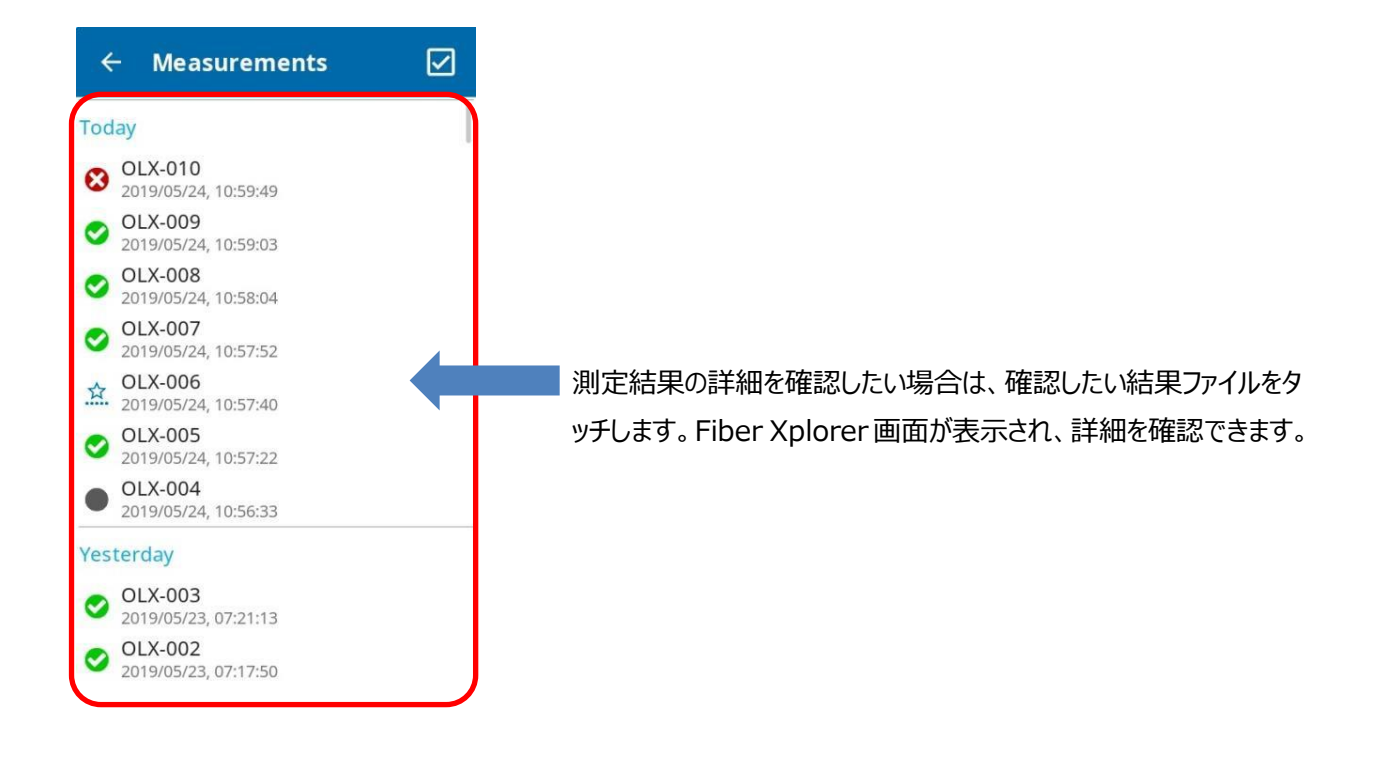

Fiber Xplorer 画面からの表示
 Fiber Xplorer 画面の く または

または 〉 をタッチすると次/前の結果データを確認することができます。

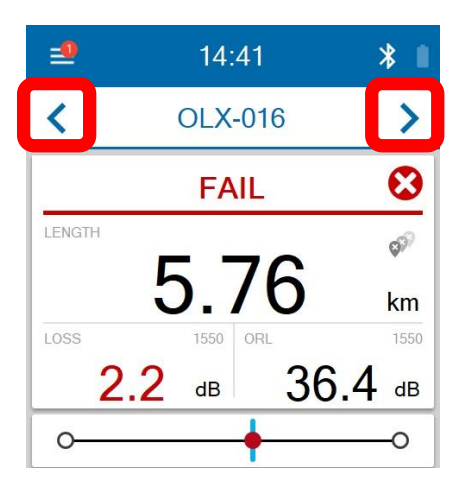

## 6.2. エレメントタイプの変更

Fault Xplorer または Link Mapper で測定した結果のエレメントタイプを変更することが可能です。

(1) 測定結果画面のリンク結果部分をタッチします。

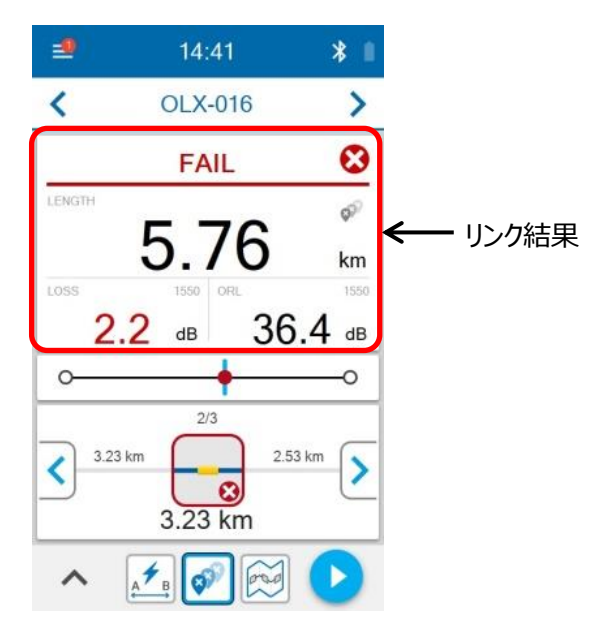

(2) 青矢印 
ず が表示されているエレメントは変更できます。エレメントアイコンをタッチして異なるエレメントに変更します。 エレメントを変更するとアスタリスク(\*)が表示されます。

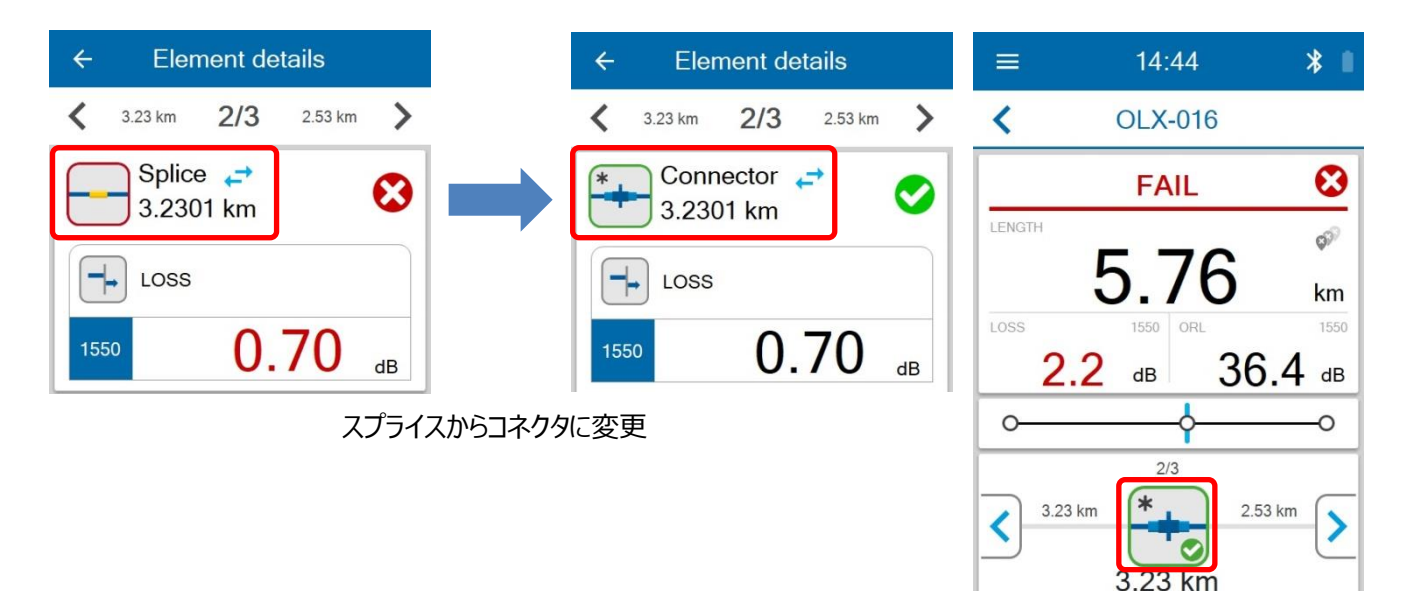

## 6.3. テスト結果の削除

(1) 電源投入後、メイン画面のメニューアイコンをタッチ → Measurements をタッチ

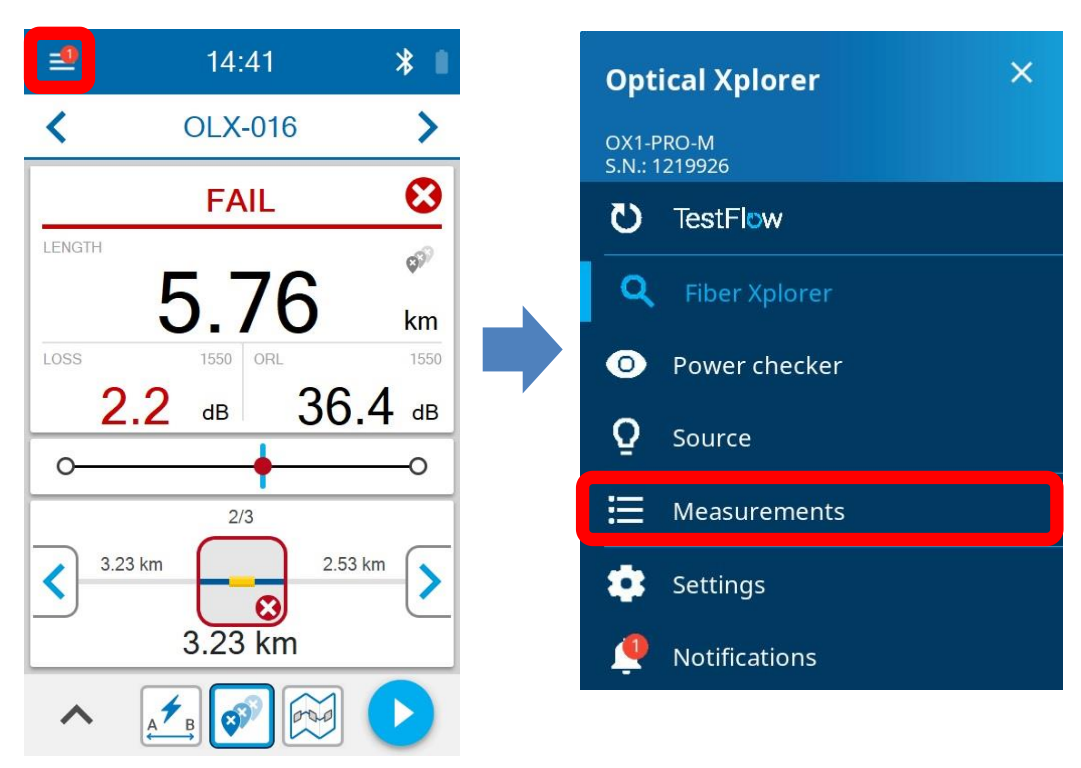

(2) 画面右上のチェックアイコン 

 をタッチ → 削除するファイルを選択 → DELETE をタッチ
 ※ すべてのファイルを選択したい場合は、SELECT ALL をタッチすると全てのファイルにチェックが入ります。

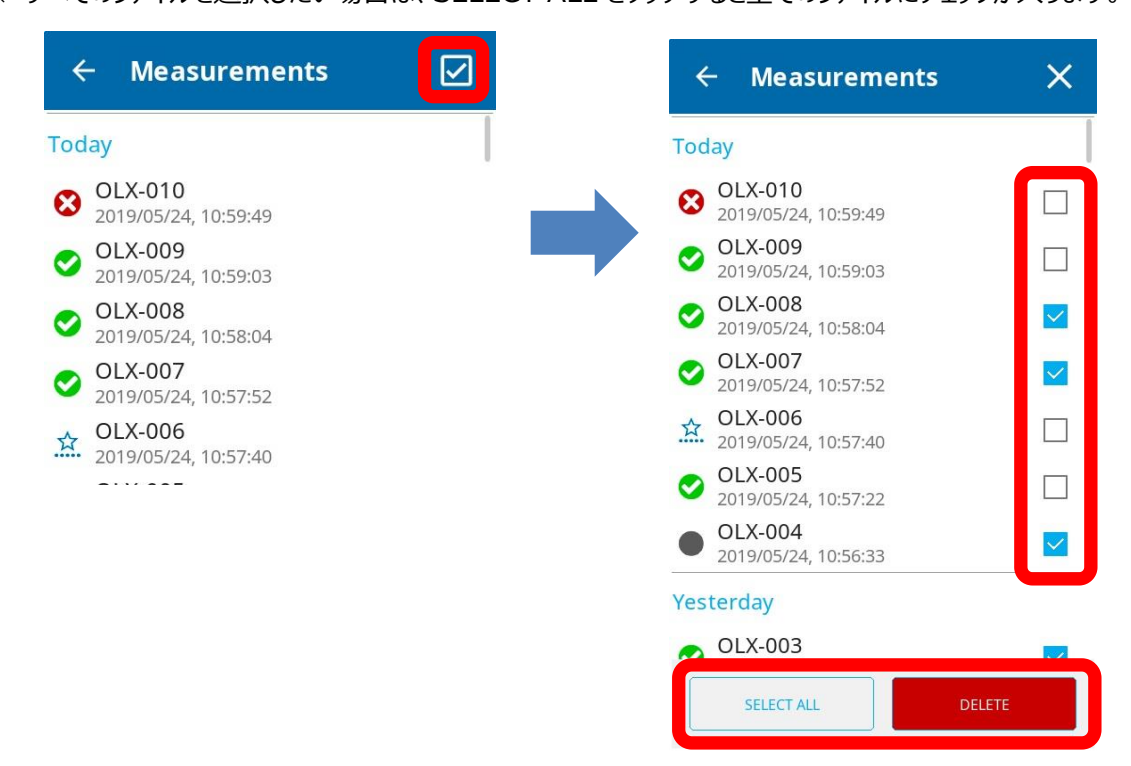

## 6.4. レポートの作成

PDF のレポートを作成することができます。ただし、スマートフォンやタブレットなどのスマートデバイスにインストールされたアプリケ ーションからのみ作成することができます。

■ アプリケーションの取得

iOS の場合は、App Store、Android の場合は、Google Play から EXFO の TestFlow アプリケーションをダウンロード&イ ンストールを行います

※ EXFO、TestFlow で検索すると探すことができます。

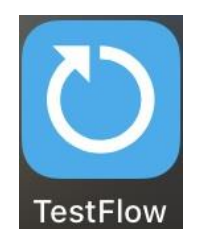

#### ■ 接続

本体(OX1)とスマートデバイスは、Bluetooth で接続します。

- (1) OX1 の電源を ON にします。
- (2) スマートデバイスで TestFlow を起動後、以下の手順で接続しまう

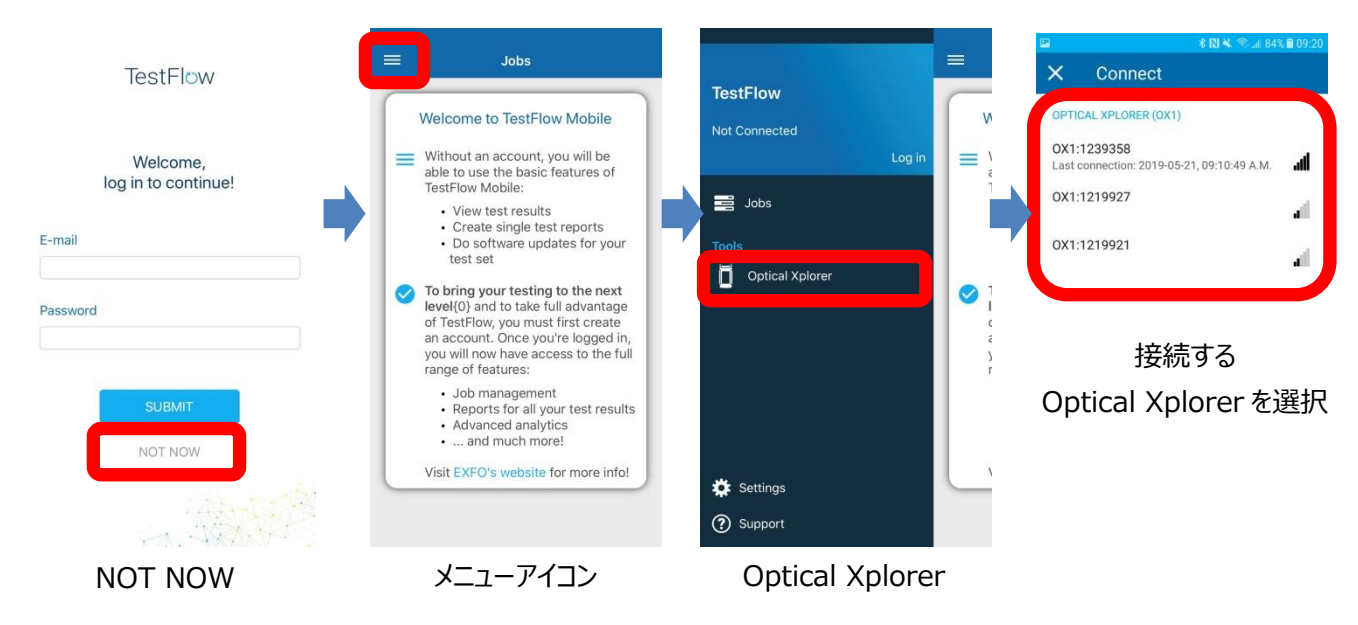

■ レポートの作成

接続後、以下の手順でレポートを作成します。

(1) 測定結果一覧からレポートを作成するファイルを選択 → 右上のメニューをタッチ → PDF report をタッチ

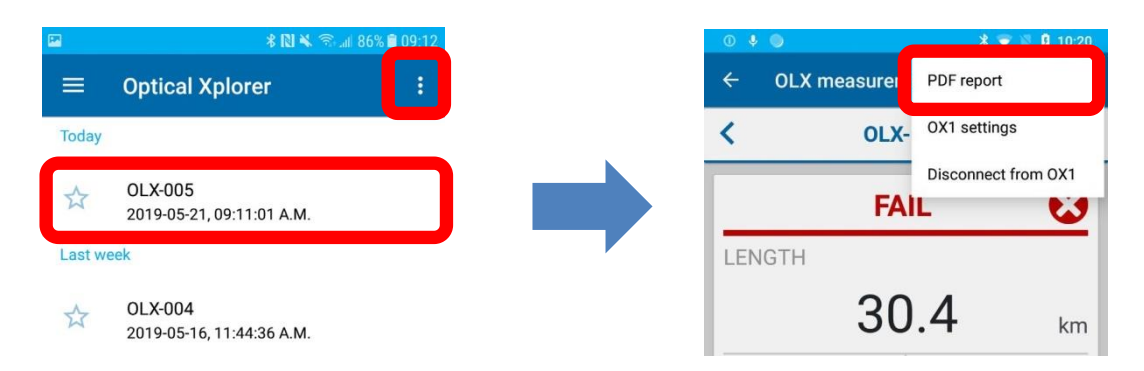

(2) 任意で各パラメータを入力 → CREATE をタッチ

| port details   CREATE   Title   OLX-005   Identifiers   Job ID   MyJob1   Operator | \$ 🔿 🕺 🕄 🕯 10:20      | 0 🕴 🔍            |
|------------------------------------------------------------------------------------|-----------------------|------------------|
| Title       OLX-005       Identifiers       Job ID       MyJob1       Operator     | Report details CREATE | × Report details |
| OLX-005       Identifiers       Job ID       MyJob1       Operator                 |                       | Title            |
| Identifiers       Job ID       MyJob1       Operator                               |                       | 0LX-005          |
| Job ID<br>MyJob1<br>Operator                                                       |                       | Identifiers      |
| Operator Operator                                                                  |                       | Job ID           |
| Operator                                                                           |                       | MyJob1           |
|                                                                                    |                       | Operator         |
| Customer                                                                           |                       | Customer         |

(3) スマートデバイス内部にレポートが保存されます。メールなどでパソコンに転送してください。

# 7. 仕様

| 項目             | 仕様                                                      |  |  |  |
|----------------|---------------------------------------------------------|--|--|--|
| 技術仕様           |                                                         |  |  |  |
| FIBER EXPLORER |                                                         |  |  |  |
|                | 1310nm ±30nm                                            |  |  |  |
| 波長             | 1550nm ±30nm                                            |  |  |  |
|                | 1650nm ±10nm                                            |  |  |  |
| 最大リンクロス(dB)    | 15                                                      |  |  |  |
| リンク距離          | 最大 40km                                                 |  |  |  |
|                | Flash Advisor: 3s                                       |  |  |  |
| テスト時間          | Fault Explorer: 5s                                      |  |  |  |
|                | Link Mapper: 10s                                        |  |  |  |
| 距離の不確実性        | ±1.5m                                                   |  |  |  |
| 校正間隔(年)        | 10                                                      |  |  |  |
| POWER CHECKER  |                                                         |  |  |  |
| 波長(nm)         | 1310, 1490, 1550, 1625, 1650                            |  |  |  |
| レベル範囲(dBm)     | -60 ~ 15                                                |  |  |  |
| パワー不確実性        | -20dB ±0.5dB                                            |  |  |  |
| 最大入力レベル(dBm)   | 17                                                      |  |  |  |
| トーン検出          | 270Hz, 330Hz, 1kHz, 2kHz                                |  |  |  |
| LIGHT SOURCE   |                                                         |  |  |  |
|                | 1310nm ±30nm                                            |  |  |  |
| 波長             | 1550nm ±30nm                                            |  |  |  |
|                | 1650nm ±10nm                                            |  |  |  |
| 出力レベル(dBm)     | >-8                                                     |  |  |  |
| 出力安定性          | ±0.2dB (30 分のウォームアップ後)                                  |  |  |  |
| 変調             | CW, 270Hz, 330Hz, 1kHz, 2kHz                            |  |  |  |
| 一般仕様           |                                                         |  |  |  |
| ディスプレイ         | 4 インチタッチスクリーン                                           |  |  |  |
| サイズ(H * W * D) | 171 mm * 93 mm * 48 mm                                  |  |  |  |
| き重き            | 0.5 kg                                                  |  |  |  |
| バッテリ駆動時間       | 10時間                                                    |  |  |  |
| バッテリ充電時間       | 5 時間以内(USB タイプ C)                                       |  |  |  |
| インターフェース       | Wi-Fi 802.11b/g/n 2.4GHz, Bluetooth 4.2with BLE/Class 2 |  |  |  |
| ストレージ容量        | 1000 件保存可能                                              |  |  |  |
| 温度範囲           | -10℃ ~ 45℃(操作)、-40℃ ~ 70℃(保管)                           |  |  |  |
| 湿度             | ≤ 93% ただし結露しないこと                                        |  |  |  |

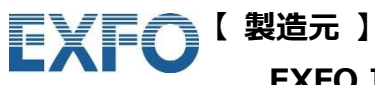

EXFO Inc.

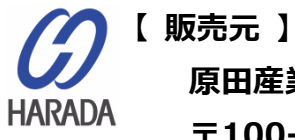

原田産業株式会社 INF チーム 〒100-0005 東京都千代田区丸の内 1-2-1 東京海上日動ビル新館 5F Tel: 03-3213-8391 / Fax: 03-3213-8399 URL: http://infocom.haradacorp.co.jp